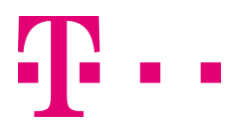

## Software vollständig deinstallieren

Sie haben die MagentaCLOUD-Software zum Synchronisieren Ihrer Dateien zwischen CLOUD und Ihrem PC verwendet? Sie möchten die Software deinstallieren, weil Sie diese nicht mehr benötigen oder es Probleme bei der Synchronisierung gibt?

Betätigen Sie die "Windows"-Taste und suchen nach "Programm entfernen". Wählen Sie dann "Programme hinzufügen oder entfernen" aus.

|   | 久 14 日 18 1 1 1 1 1 1 1                                    |  |  |  |  |  |  |
|---|------------------------------------------------------------|--|--|--|--|--|--|
| â | Höchste Übereinstimmung                                    |  |  |  |  |  |  |
| ۲ | Programm ändern oder entfernen<br>Systemsteuerung          |  |  |  |  |  |  |
| £ | Programme hinzufügen oder entfernen<br>Systemeinstellungen |  |  |  |  |  |  |
|   | Einstellungen >                                            |  |  |  |  |  |  |
|   | Apps & Features                                            |  |  |  |  |  |  |
|   | Programme und Features                                     |  |  |  |  |  |  |
|   | Web >                                                      |  |  |  |  |  |  |
|   | ℅ programme entfernen                                      |  |  |  |  |  |  |
|   |                                                            |  |  |  |  |  |  |
|   | P programme entfernen windows                              |  |  |  |  |  |  |
|   | P programme entfernen mac                                  |  |  |  |  |  |  |
|   | $\mathcal P$ programme entfernen chip                      |  |  |  |  |  |  |
| 0 | Meine Daten 🔎 Web                                          |  |  |  |  |  |  |
|   | programme entferne                                         |  |  |  |  |  |  |

Es erscheint eine Liste aller installierten Anwendungen. Klicken Sie hier "MagentaCLOUD Software" mit der rechten Maustaste an und wählen "Deinstallieren" aus. Bestätigen Sie mit "Ja", dass Sie die Software deinstallieren möchten.

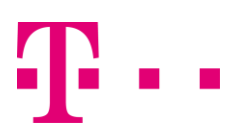

## Programm deinstallieren oder ändern

Wählen Sie ein Programm aus der Liste aus, und klich

| 0.000     |            | ~               |                            |
|-----------|------------|-----------------|----------------------------|
| Name      |            |                 |                            |
| S Blueto  | oth Feat   | ure Pack 5.0    |                            |
| DHTM      | L Editing  | Component       |                            |
| FileZill  | a Client   | 3.2.7.1         |                            |
| Fujitsu   | Display    | Manager         |                            |
| Fujitsu   | Hotkey     | Utility         |                            |
| 💁 Fujitsu | Mobility   | Center Extensi  | ion Utility                |
| Fujitsu   | System     | Extension Utili | ty                         |
| Googl     | e Chrom    | e               |                            |
| antel®    | Verwalte   | ungsmodul-Ko    | mponenten                  |
| ه Java(T  | M) 6 Upo   | iate 29         |                            |
| • Ma      | Dein       | stallieren      | 1/                         |
| 🥪 Mi      | Dem        | stameren        |                            |
| Micro:    | soft Visua | al C++ 2008 Re  | distributable - x86 9.0.30 |
| Micro:    | oft Visu   | I C++ 2008 Re   | distributable - x86 9.0.30 |

Nach Abschluss der Deinstallation öffnen Sie bitte den Windows-Explorer. Oben im Menü gehen Sie auf "Ansicht" und setzen einen Haken bei "Ausgeblendete Elemente". Jetzt öffnen Sie das Laufwerk C:\ und dann "Benutzer/IhrenWindowsbenutzernamen/AppData/Local". Suchen Sie hier den Ordner "MagentaCLOUD" und entfernen diesen.

| Datei Start Freigeben Ans | icht                                               |                                 |                    |                                         |                                            |
|---------------------------|----------------------------------------------------|---------------------------------|--------------------|-----------------------------------------|--------------------------------------------|
| Navigationsbereich        | Extra große Symbole Mittelgroße Symbole Bill Liste | Große Symbole<br>Kleine Symbole | Sortieren<br>nach* | Elementkontro Oateinamener Ausgeblendet | llkästchen<br>veiterungen<br>t Elemente El |
| Bereiche                  | L                                                  | ayout                           | Aktuelle Ar        | usicht                                  | Ein-/ausblende                             |
| ← → × ↑ 📑 > Dieser PC > 1 | okaler Datenträger (C:) >                          | Benutzer > whiteboard           | 2 > AppData        | > Local >                               |                                            |
| 🛩 🧧 Local                 | ^                                                  | Name                            |                    | Änderungsdatum                          | Тур                                        |
| (ED42F811-9C02-4ED2-94    | 4C0-568D561A7B40                                   | Institut-Finanzberatur          | 9                  | 14.08.2014 11:01                        | Dateiordm                                  |
| ActiveSync                |                                                    | Macromedia                      |                    | 25.06.2012 10:37                        | Dateiordni                                 |
| Adaba                     |                                                    | MagentaCLOUD                    |                    | 09.03.2016 13:17                        | Dateiordine                                |
| Adobe                     |                                                    | Microsoft                       |                    | 03.03.2016 08:42                        | Dateiordm                                  |
| > 8 Anwendungsdaten       |                                                    | Microsoft Help                  |                    | 02.12.2011 13:38                        | Dateiordne                                 |

Anschließend gehen Sie auf "C.\Programme\Telekom\MagentaCLOUD" und löschen Sie auch diesen Ordner.

Jetzt sind alle Dateien und Programmteile der MagentaCLOUD-Software von Ihrem PC gelöscht.

Stand: 20.04.2018